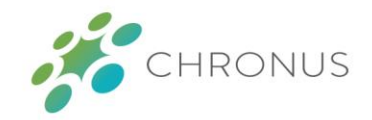

# Allow-listing Chronus Emails

# ALLOW-LISTING CHRONUS

Allow-listing is the act of specifying a specific user email account or email domain to ensure that you receive emails from the allow-listed email accounts or domains.

**Directions for Outlook link** 

**Directions for Gmail link** 

# OUTLOOK (MICROSOFT)

In Outlook, allow-listing is referred to as adding a user or email domain to your Safe Senders list. This document provides step-by-step instructions on how to add Chronus to your Safe Senders list in Outlook.

### STEP ONE

- □ Open your Outlook email client and Navigate to the **Home** tab at the top.
- Click the **Junk** drop-down menu, then click **Junk E-mail Options...**

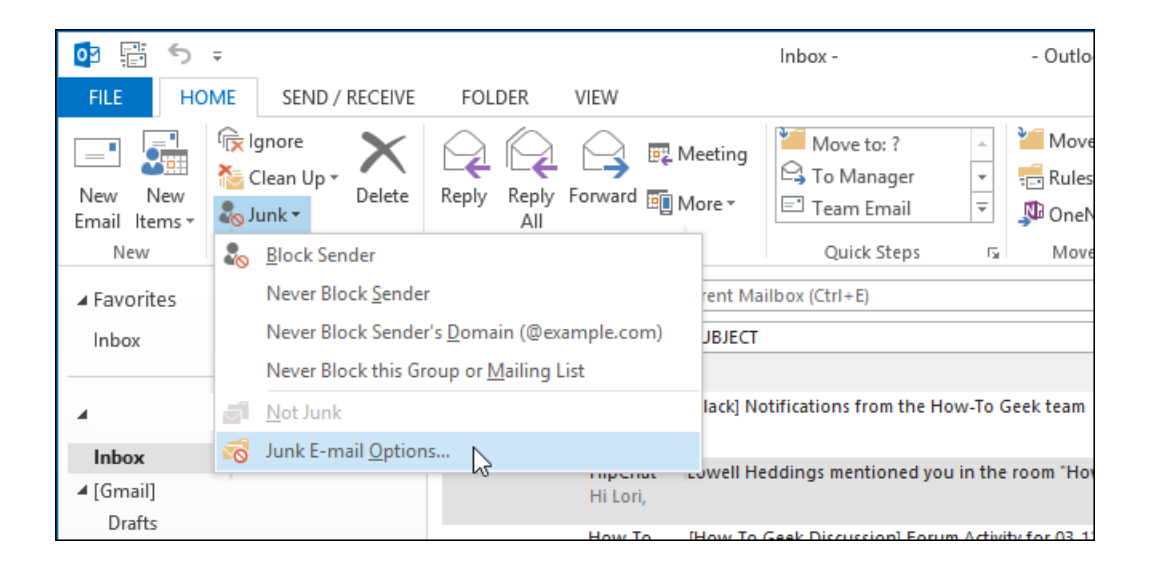

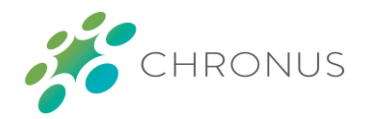

## STEP TWO

□ Navigate to the **Safe Senders tab** at the top, then click the **Add...** button.

|                | <b>5</b> ∓                                 |                                             | Inbox -             | - Outlo                                |
|----------------|--------------------------------------------|---------------------------------------------|---------------------|----------------------------------------|
| FILE           | Junk E-mail Op                             | itions -                                    | ×                   |                                        |
| _              | Options Safe Senders Safe                  | Recipients Blocked Sen                      | ders International  | re to: ?                               |
| New<br>Email I | E-mail from addresse will never be treated | s or domain names on you<br>as junk e-mail. | r Safe Senders List | m Email 🔻 💭 OneN                       |
| Nev<br>A Favor |                                            |                                             | Add                 | ick Steps ⊑ Move<br>+E)                |
| Inbox          |                                            |                                             | Edit                |                                        |
| 4              |                                            |                                             |                     | from the How-To Geek team              |
| Inbox          |                                            |                                             |                     | ; from the How-To Geek team            |
| I [Gma<br>Draf |                                            |                                             |                     | from the How-To Geek team              |
| Sent<br>Tras   |                                            |                                             | Import from File    |                                        |
| Imp            |                                            |                                             | Export to File      | entioned you in the room "Ho           |
| Spai<br>Star   | Also trust e-mail from my (                | Contacts<br>I e-mail to the Safe Sender     | s List              | ussion] Forum Activity for 03-12<br>n> |
| Admi<br>Rig St |                                            |                                             |                     | counts                                 |
| Goog           |                                            |                                             |                     |                                        |
| HTG I          |                                            |                                             |                     | bu haven't already, please star        |
| Outbo          |                                            | OK Can                                      | Apply               | ed you in the room "HTG Scho           |
| ▷ Persona      | 1                                          | ▲ Date: Two Weeks                           | Ago                 |                                        |
| RSS Fee        | ds                                         | Matth                                       | ew Outlook series   |                                        |

(continued on next page)

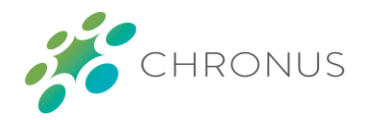

### STEP THREE

- □ In the box that appears, **copy and paste** "@chronus.com" *without the quotes* into the box, then click **OK**.
- □ Click **OK** again to return to the Outlook email client. You should now receive Chronus emails without having to worry about them appearing in your Junk or Clutter folders!

| 03                 | ÷ ÷                                                                                                    | Inbox Outlo                                                                          |
|--------------------|----------------------------------------------------------------------------------------------------|--------------------------------------------------------------------------------------|
| FILE               | Junk E-mail Options -                                                                                                    | ×                                                                                    |
| New<br>Email       | Options         Safe Senders         Safe Recipients         Blocked Senders         Internation           E-mail from addresses or domain names on your Safe Senders Liswill never be treated as junk e-mail.         Safe Senders Liswill never be treated as junk e-mail. | nal pve to: ? ▲ Move<br>Manager ▼ 完 Rules<br>am Email ▼ ♪ OneN<br>Duick Steps 5 Move |
| ⊿ Favi<br>Inbc     | Add<br>Edit                                                                                                    | rl+E)                                                                                |
| 4                  | Add address or domain  Ye Enter an e-mail address or Internet domain name to be added to the list                                                                                                    | ns from the How-To Geek team                                                         |
| Inbo<br>⊿[Gm<br>Dr | @chronus.com                                                                                                    | mentioned you in the room "Ho                                                        |
| Se                 | Examples: someone@example.com or @example.com n Fil                                                                                                    | e om>                                                                                |
| In                 | OK Cancel File                                                                                                    | accounts                                                                             |
| Sp<br>Sti          | ✓ Also trust e-mail from my Contacts ☐ Automatically add people I e-mail to the Safe Senders List                                                                                                    | you haven't already, please star                                                     |
| Adn<br>Goo         |                                                                                                    | ned you in the room "HTG Scho                                                        |
| HTG                |                                                                                                    |                                                                                      |
| Out<br>▷ Pers      | OK Cancel App                                                                                                    | ur Outlook outline. I think the fi                                                   |
| RSS Fe             | eds <http: discuss.how<="" td=""><td>togeek.com&gt;</td></http:>                                                                                                    | togeek.com>                                                                          |
| Search             | Folders Dutlook                                                                                                    | Rower User Cuide                                                                     |

# GMAIL (GOOGLE)

In Gmail, allowlisting is referred to as creating a filter rule for your incoming email. This document provides step-by-step instructions on how to create a filter for incoming emails from the Chronus software.

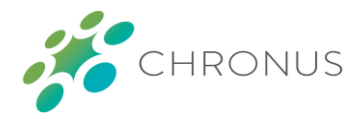

### STEP ONE

□ At the far-right end of your Search bar at the top of your screen, click the down arrow to open your search options

Q Search mail

#### STEP TWO

□ Type (or copy and paste) the following onto the line to the right of **From**: \*@chronus.com

From \*@chronus.com

#### STEP THREE

□ In the bottom-right corner of the box, click **Create filter** 

| Q Search mail |                            |                      |  |  |
|---------------|----------------------------|----------------------|--|--|
| From          | *@chronus.com              |                      |  |  |
| То            |                            |                      |  |  |
| Subject       |                            |                      |  |  |
| Has the words |                            |                      |  |  |
| Doesn't have  |                            |                      |  |  |
| Size          | greater than               | MB 👻                 |  |  |
| Date within   | 1 day 🗸                    |                      |  |  |
| Search        | All Mail                   | -                    |  |  |
| 🔲 Has attach  | ment 🔲 Don't include chats |                      |  |  |
|               |                            | Create filter Search |  |  |

(continued on next page)

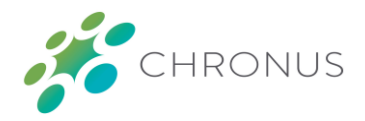

### STEP FOUR

Tick the checkbox next to Never send it to Spam, then click the drop-down menu to the right of Categorize as: and select Primary; these two options ensure that emails from Chronus will never go to Spam, nor into any of the "hidden" folders provided by Gmail, such as the Social or Promotions folders

| Q            | from:(*@chronus.com)                                                 | ×      |
|--------------|----------------------------------------------------------------------|--------|
| ~            | When a message arrives that matches this search:                     |        |
|              | Skip the Inbox (Archive it)                                          |        |
|              | Mark as read                                                         |        |
|              | Star it                                                              |        |
|              | Apply the label: Choose label 👻                                      |        |
|              | Forward it add forwarding address                                    |        |
|              | Delete it                                                            |        |
| $\checkmark$ | Never send it to Spam                                                |        |
|              | Always mark it as important                                          |        |
|              | Never mark it as important                                           |        |
| ~            | Categorize as: Primary                                               |        |
|              | Also apply filter to <b>28</b> matching conversations.               |        |
| No           | te: filter will not be applied to old conversations in Spam or Trash |        |
| ?            | Learn more Create                                                    | filter |

#### STEP FIVE

 $\hfill\square$  Click the **Create filter** button to finish

*Note: all previous emails from Chronus will not be moved to your Inbox—this would need to be done manually* 

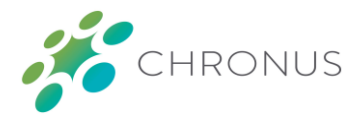

You can double-check to make sure that the filter is set up properly by clicking the Gear icon ( ) on the farright side of your screen, just above the first email listed in your inbox, then click **Settings** 

Click the **Filters and Blocked Addresses** tab and ensure that your filter rule for Chronus matches the filter rule shown in the image below:

| Settings                                                |                                        |                                                 |                               |                         |         |
|---------------------------------------------------------|----------------------------------------|-------------------------------------------------|-------------------------------|-------------------------|---------|
| General                                                 | Labels Inbox                           | Accounts and Import                             | Filters and Blocked Addresses | Forwarding and POP/IMAP | Add-ons |
| The following filters are applied to all incoming mail: |                                        |                                                 |                               |                         |         |
|                                                         | Matches: <b>fror</b><br>Do this: Never | n:(*@chronus.com)<br>r send it to Spam, Categor | ize as Primary                |                         |         |